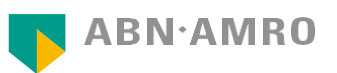

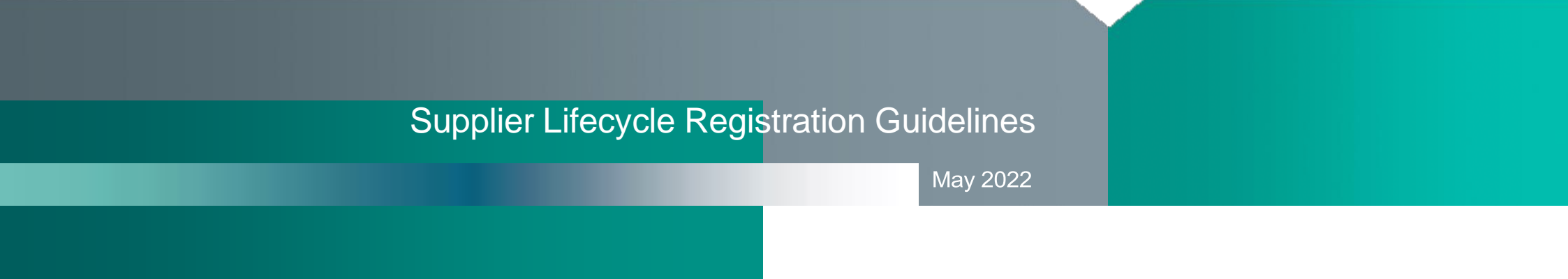

# Introduction

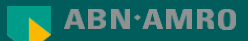

#### Introduction

Why this work instruction?

#### Background

- ABN AMRO uses SAP Ariba to transact with all its suppliers.
- This will help smoothen the invoicing and ordering processes between ABN AMRO and the supplier.
- Information between ABN AMRO and the supplier can easily be shared and updated.
- This work instruction will help the supplier to register itself in SAP Ariba.

#### Scope

• For all ABN AMRO suppliers that need to register in SAP Ariba Network.

#### Objective

- Supplier is registered and ready to transact with ABN AMRO.
- Share necessary information between ABN AMRO and the supplier.
- Smoothen invoicing and ordering processes between ABN AMRO and supplier.

# SAP Ariba Access

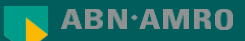

# SAP Ariba Access

Browser & Login

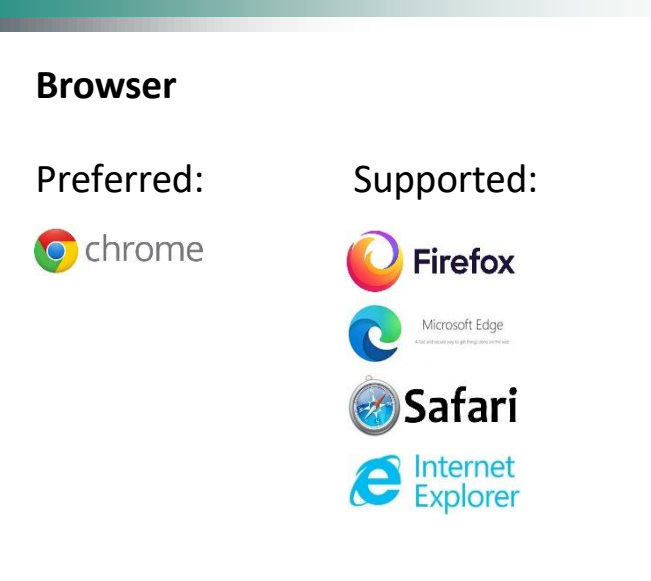

#### Login

#### URL: https://proposals.seller.ariba.com

- Above link can only be used if your already have created an account in SAP Ariba Network.
- If you go for the first time to SAP Ariba Network , use the link in the invitation mail, which will be explained later in this work instruction.

#### SAP Ariba Access

Browser & Login – Issue

If you have tried to login in SAP Ariba Network and you see an error page, you can solve the issue as follow:

- 1. Try again by closing the entire browser.
- 2. Try again by clearing cookies as mentioned in the error.
- 3. Try again with a different browser.

| SAP                                                                                                    | <b>\$</b> (1)              |
|----------------------------------------------------------------------------------------------------|----------------------------|
|                                                                                                    | Klaar                      |
| ut                                                                                                    |                            |
| ir is een onverwachte fout opgetreden. Om deze fout op te lossen, raden we u aan om de cookies en cache van uw browser op te schonen, u af te meiden en vervolgens opnieuw aan te metden bij uw account.    |                            |
| vervolgens een nieuw venster geopend.                                                                                                    |                            |
| m een door Ariba gecertificeerde browser te gebruiken:<br>m een door Ariba gecertificeerde browser te gebruiken:                                                                                            | op Browsergegevens wissen. |
| 1 (32-bit)<br>Mazilia FireFax 24 of 27 (ESR)                                                                                                    |                            |
| gocertificerede browsers vindt u onder de volgende items op de Ariba Exchange-gebruikersgemeenschap:                                                                                                    |                            |
| ttps://uex.aniba.com/noder2222                                                                                                    |                            |
| ar de Ariba Exchange-gebruikersgemeenschap;                                                                                                    |                            |
| 2. Kik op Help > Help Center rechts boven aan de pagina.                                                                                                    |                            |
| er, nadat u de cache en cookies van uw browser hebt gewist, nog steeds een fout optreedt, neemt u dan contact op met Klantenservice van Ariba onder vermelding van het foutreferendenummer: ANERR-100000000 | 00000000889999916          |
|                                                                                                    | Klaar                      |
|                                                                                                    |                            |

# Registration

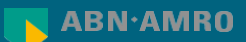

To Do – Supplier

- 1. Once ABN AMRO has invited your organization to become a supplier, your organization needs to register itself in SAP Ariba.
- The contact person of your organization will receive <u>one</u> invitation email from Ariba Administrator for the registration.

| Ariba Administrator<br>[External] Invitation: Register to become a supplier with ABN AMRO Group<br><https: 192="" abnamro-t="" ad="" awres="" email="" logo_abnamro-t.gif="" main="" nodevalidate="" s1.ariba.com="" sourcing=""></https:> | 合 P<br>14:37 匝 |
|----------------------------------------------------------------------------------------------------|----------------|
| < https://s1.ariba.com/sourcing/Main/ad/awres/abnamro-1/email/192/logo_abnamro-1.gif/hodevalidate>                                                                                                    |                |

To Do – Supplier

3. Click on one of two the links "Click here" in the invitation email

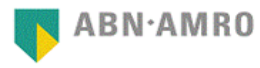

#### Dear Sir Madam of the supplier Test supplier 1,

Lyes Hammoutene has invited your organisation to become a supplier with ABN AMRO. ABN AMRO uses Ariba Network to manage its sourcing and procurement activities and to collaborate with suppliers. Please act on this email if you are asked to register with Ariba by your contact person at ABN AMRO.

#### Important things you should know before you start to register

- If Test supplier 1 already has an account with Ariba Network, sign in with your existing username and password.
- If you're not yet registered on the Ariba network, you can create a new account. Registration is free of cost.
- · Our recommendation is to use Google Chrome, however any other browser will work as well

#### Connect with ABN AMRO on the Ariba Network

Choose the situation that applies to your organization and follow the steps to connect with ABN AMRO

1. Your organization already has an account with Ariba Network Click Here and follow the steps to collaborate with ABN AMRO via the Ariba Network.

2. Your organization is new on the Ariba Network: <u>Click Here to</u> create an account and follow the steps to start collaborating with ABN AMRO.

#### Support

If you require support with your registration, please contact <u>Ariba Support</u>. For questions regarding this invitation, contact <u>ABN AMRO procurement</u>.

To Do – Supplier

 Create a supplier Ariba Network account by clicking on "Sign Up" or click "Log in" if you already have an account.

|                                                     | Welcome, Aman Singh                                                                                                    |                                                                                                    |
|-----------------------------------------------------|----------------------------------------------------------------------------------------------------|----------------------------------------------------------------------------------------------------|
|                                                     | Have a question? Click here to see a Quick Start guide.                                                                                                    |                                                                                                    |
|                                                     | Sign up as a supplier with ABN AMRO - DEV on SAP Ariba.<br>ABN AMRO - DEV uses SAP Ariba to manage procurement activities.<br>Create an SAP Ariba supplier account and manage your response to procurement activities required by ABN AMRO - DEV.<br>Sign up<br>Already have an account Log in<br>About Ariba Network                                                                                                    | Start here if you<br>do not have a SAP<br>Ariba Network<br>account.<br>Please don't use<br>this option if you<br>already have an |
| Start here if you already have a SAP Ariba account. | The Ariba Network is your entryway to all your Ariba seller solutions. You now have a single location to manage all of your customer relationships and supplier activities regardless of which Ariba solution your customers are using. Once you have completed the registration, you will be able to:   • Respond more efficiently to your customer requests  • Work more quickly with your customers in all stages of workflow approval  • Strengthen your relationships with customers using an Ariba Network solution  • Review pending sourcing events for multiple buyers with one login  • Apply your Company Profile across Ariba Network, Ariba Discovery and Ariba Sourcing activities  Moving to the Ariba Network allows you to log into a single location to manage:  • All your Ariba customer relationships | account. Select<br>"Log in".                                                                                                    |

To Do – Supplier

You can skip steps 5 – 9 and proceed to step 10 if you already have an existing Ariba Network account and selected the option "Log in" and logged in to your existing account.

Go through the steps 5 - 9 to create a new seller Ariba Network account.

Create a supplier Ariba Network;

#### 5. Provide Company information;

| Company information |                   |                                                                                                    |
|---------------------|-------------------|----------------------------------------------------------------------------------------------------|
| 1                   |                   |                                                                                                    |
|                     |                   | <ul> <li>Indicates a required field</li> </ul>                                                                                                    |
| Company Name: *     | Test supplier 1   | ]                                                                                                    |
| Country/Region:*    | Netherlands [NLD] | If your company has more than one office, enter the main office address. You can enter more addresses such as your<br>shipping address, billing address or other addresses later in your company profile. |
| Address:*           | Streetname        |                                                                                                    |
|                     | Line 2            | ]                                                                                                    |
| Postal Code:*       | 1234 AB           | ]                                                                                                    |
| City:*              | Amsterdam         | ]                                                                                                    |
| State:              | Flevoland [NL-FL] |                                                                                                    |

To Do – Supplier

- 6. Provide User account information;
  - Note: the username in the e-mail format doesn't have to be an existing e-mail address.
  - Advise: is to have the e-mail and username of the account admin configured to a common/group mail box. This way the network account can be managed better.

Note: e-mail orders to\* is the e-mail address where purchase orders are send to initially.

| User account information |                             |                                                                                                    |
|--------------------------|-----------------------------|----------------------------------------------------------------------------------------------------|
|                          |                             | * Indicates a required field                                                                                                    |
| Name:*                   | Sir Madam                   | SAP Business Network Privacy Statement                                                                                                    |
| Email:                   | e@nl.abnamro.com            |                                                                                                    |
|                          | Use my email as my username |                                                                                                    |
| Username: *              | test-123@nl.abnamro.com     | Must be in email format(e.g.john@newco.com) (j)                                                                                                    |
| Password:*               | a                           | Passwords must contain a minimum of eight characters including upper and lower case letters, numeric digits, and special characters. $\widehat{\Omega}$                                                           |
|                          |                             |                                                                                                    |
| Language:                | English V                   | The language used when Ariba sends you configurable notifications. This is different than your web b                                                                                                    |
| Email orders to:*        | ordering@nl.abnamro.com     | Customers may send you their orders through Ariba Network. To send orders to multiple contacts in your organization,<br>create a distribution list and enter the email address here. You can change this anytime. |

To Do – Supplier

- 7. Tell us more about your business;
- Provide info on Product and Service Categories & Ship-to or Service Locations; select "Browse"

| Product and Service Categories:* | Enter Product and Service Categories | Add | -or- | Browse |
|----------------------------------|--------------------------------------|-----|------|--------|
| Ship-to or Service Locations:*   | Enter Ship-to or Service Location    | Add | -or- | Browse |

#### Select Product(s) and/or Service(s) your company provides and click on "OK"

| Search Browse                                                                                                    |                                                                                                    |                                                          |                                                                                                    |        |                                                                                                    |  |  |  |  |
|----------------------------------------------------------------------------------------------------|----------------------------------------------------------------------------------------------------|----------------------------------------------------------|----------------------------------------------------------------------------------------------------|--------|----------------------------------------------------------------------------------------------------|--|--|--|--|
| Click the product and service category you want to add and click the + icon. Lower-level p                                                                                                    | Click the product and service category you want to add and click the + icon. Lower-level product and service categories are displayed after you click a product and service category. Click OK to save your changes. |                                                          |                                                                                                    |        |                                                                                                    |  |  |  |  |
| Browse Product and Service Categories Didn't find what you were looking                                                                                                    | g for? Try Search »                                                                                                    |                                                          |                                                                                                    |        |                                                                                                    |  |  |  |  |
| Agricultural & Federag Machenery > Agricultural & Federag Machenery > Agricultural & Federag Machenery > Apparet, Luggage & Personal Care > Chemicals > Celeaning Supplies > Computer Hardware, Software & Telecom > Construction & Maintensince Services > Conterviction Materials | utural. Forestry and Landscaping Equipment >                                                                                                    | Aquaculture equipment >   Commercial fishing equipment > | Commercial fish hooks<br>Commercial fishing floats<br>Commercial fishing line tackle<br>Commercial fishing rets<br>Commercial fishing reels<br>Commercial shikers or weights<br>Fishing net hauters |        | <ul> <li>•</li> <li>•</li> <li>•</li> <li>•</li> <li>•</li> <li>•</li> <li>•</li> <li>•</li> </ul> |  |  |  |  |
| My Selections (1)           Commercial failing equipment (Very)           Remove                                                                                                    |                                                                                                    |                                                          |                                                                                                    |        |                                                                                                    |  |  |  |  |
|                                                                                                    |                                                                                                    |                                                          |                                                                                                    | Cancel | ОК                                                                                                 |  |  |  |  |

To Do – Supplier

#### Select ship-to or service location to where your company delivers and click on "OK"

#### Ship-to or Service Location Selection Select the territories that your company serves. If your company offers global coverage, choose Global. Global Select Ship-to or Service Locations Click a country/region to add and click the + icon. States or provinces are displayed after you click a country/region. Click OK to save your changes. Malta ٠ North America > . No items Monaco Ð Central America > $\checkmark$ Netherlan South America > Portugal > Ð 2 The Caribbean > Ð San Marino l Northern Europe > Spain > Ð Western Europe > Ð Switzerland > Eastern Europe > United Kingdom > Ð -Central Furone My Selections (1) Netherlands Remove ОК Cancel

To Do – Supplier

8. Provide option Tax ID, VAT ID or Duns number (Dun & Bradstreet D-U-N-S Number is an unique nine-digit identifier for businesses)

| Tax ID:      | Optional | Enter your Company Tax ID number.                                                                                      |
|--------------|----------|----------------------------------------------------------------------------------------------------|
| Vat ID:      | Optional | Enter your company's five to twelve-digit value added tax identification number. Do not enter dashes.                  |
|              |          | -                                                                                                    |
| DUNS Number: | Optional | Enter the nine-digit number issued by Dun & Bradstreet. By default, DUNS number is appended with "-T" in test account. |

9. Make sure that you agree with Terms and Conditions and Privacy Statement of SAP Ariba

and click on create account and continue.

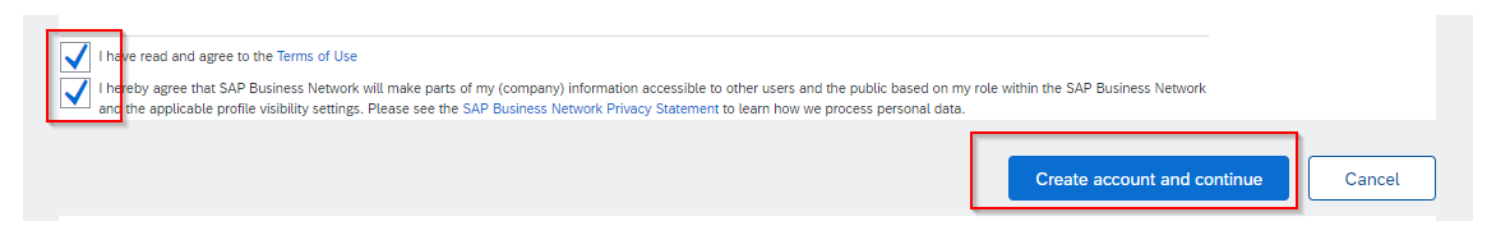

SAP Ariba will check whether you already have an account and request you to review.

It can be that your organization already has an Ariba Network account if so:

- A. You can choose to contact your company's account administrator(s) and get access to this account **"go back to previous page**".
- B. Or you can ignore this duplicate account check and **continue account creation**, a new Ariba Network account.

| <b>7</b> A | Ariba-voorstellen en -vragenlijsten                                                                                                    |                        |          |               |                 |                                            |                     |        |  |
|------------|----------------------------------------------------------------------------------------------------|------------------------|----------|---------------|-----------------|--------------------------------------------|---------------------|--------|--|
| Dup        | uplicaat-account controleren                                                                                                    |                        |          |               |                 |                                            |                     |        |  |
|            | We hebben gemerkt dat uw bedrijf mogelijk al een Ariba Network-account heeft geregistreerd. Controleer de onderstaande resultaten en:<br>• Meld u aan op de account waarmee u gekoppeld bent<br>• Of bekijk het profiel en neem van daaruit contact op met de accountbeheerder<br>• Of, als er is geen overeenkomend resultaat is, kunt u porgaan met het maken van de account. Vervolgens handelen we uw registratie verder af<br>• Of u kunt <mark>teruggaan naar de vorige pagina</mark> |                        |          |               |                 |                                            |                     |        |  |
|            | Overeenstemming op basis va                                                                                                    | in                     |          |               |                 |                                            |                     |        |  |
|            | BEDRUFSNAAM                                                                                                    | E-MAILADRES            |          | DUNS-NR.      | BELASTINGNUMMER | ADRES                                      |                     |        |  |
|            | Old Timer                                                                                                    | albert.francis@nl.abna | amro.com |               |                 | Mosstraat 2<br>Amsterdam<br>Noord-Holland, | Netherlands 1032 JW |        |  |
|            |                                                                                                    |                        |          |               |                 |                                            |                     |        |  |
|            | 20 zoekresultaten gevonden                                                                                                    | Meer zoeken            |          |               |                 |                                            |                     |        |  |
|            | NAAM LEVERANCIER                                                                                                    |                        | LAND 🖯   | STAAT 😑       | DUNS 🔒          | AN-ID LEVERANCIER                          | AANTAL RELATIES     | ACTIES |  |
|            | Albert!                                                                                                    |                        | NLD      | Drenthe       |                 | AN01498977763                              | 0                   |        |  |
|            | Dames op bezoek (test)                                                                                                    |                        | NLD      |               |                 | AN01012085581                              | 1                   | 000    |  |
|            | TATA CONSULTANCY SERVICES NETH                                                                                                    | HERLANDS B.V.          | NLD      |               |                 | AN01015141651                              | 1                   |        |  |
|            | ABN AMRO Bank N.V.                                                                                                    |                        | NLD      | Noord-Holland |                 | AN01432396434                              | 1                   |        |  |
|            | INFOSYS LIMITED, NL                                                                                                    |                        | NLD      | Noord-Holland |                 | AN01038602409                              | 1                   | 000    |  |
|            | On-boarding test-account                                                                                                    |                        | NLD      |               | -               | AN01011755100                              | D                   | 000    |  |

**Email Notification** 

10. Your organization will get an email notification with an **Account ID** and **Username**. Note: this username will also be the account administrator for the newly created SAP Ariba Network account.

 Welcome to the Ariba Commerce Cloud

 Your registration process on the Ariba Commerce Cloud for Supplier F is now complete.

 Your organization's account ID:
 AN01515814760-T

 Your username:
 test1 

 Onl.abnamro.com

 As the account administrator for this account, make sure to keep your username and password in a secure place. Do not share this information.

 If you registered after receiving an invitation from an Ariba On Demand Sourcing buyer, you can

now access and participate in the buyer's sourcing events. The Seller Collaboration Console provides a centralized location for you to manage all your Ariba On Demand Sourcing events and buyer relationships.

Ariba On Demand Sourcing buyers might request that you complete additional profile information as part of their Supplier Profile Questionnaire. When you access customer requested fields for a specific buyer, you will see a pop-up page with that buyer's name; that page contains the buyer's customer requested fields.

You can immediately perform administrative and configuration tasks such as creating users and completing your company profile. If account administration is not part of your job responsibility, you can transfer the administrator role at any time to another person in your organization whose responsibilities are more in line with account administration.

# Supplier Questionnaire

Supplier Registration Questionnaire

11. Once the Ariba Network account registration is complete or your logged in, you will be directly redirected to the page "Ariba Proposals and Questionnaire >> ABN AMRO Parent >> Registration >> Supplier Registration Questionnaire". Please proceed to step 13.

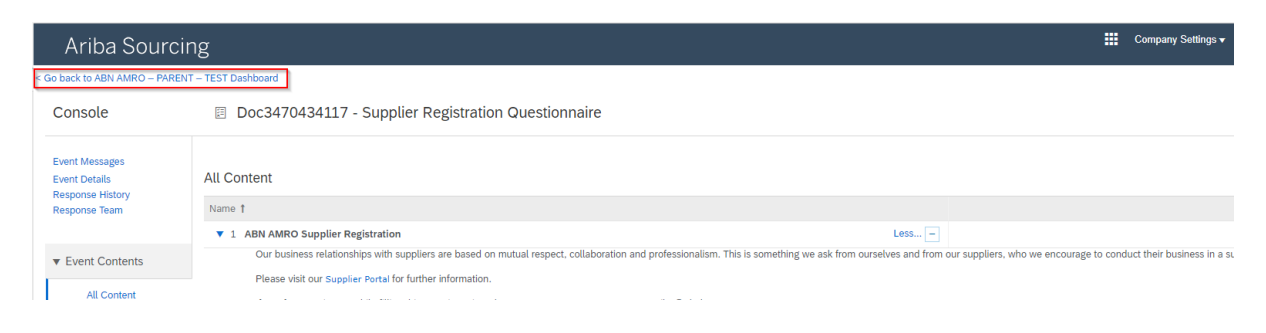

12. If you wish to go back to the main **Ariba Proposals and Questionnaire** click on "Go back to ABN AMRO Parent page under the header Registration on "Supplier Registration Questionnaire".

# **Supplier Questionnaire**

Supplier needs to fill in the ABN AMRO Supplier Registration, General Information

13. Go through each question in the "**1.2 General information**" and provide responses.

| Ariba Sourcir                                                        | lg                                                                                                    | 🗰 Company Settings ▼ Sir Madam ▼ Feedback Help ▼ <sub>Messages</sub>                                 |
|----------------------------------------------------------------------|----------------------------------------------------------------------------------------------------|----------------------------------------------------------------------------------------------------|
| < Go back to ABN AMRO – PARENT                                       | - TEST Dashboard                                                                                                    | Desktop File Sync                                                                                    |
| Console                                                              | Doc3470434117 - Supplier Registration Questionnaire                                                                                                    | U Time remaining 29 days 22:04:43                                                                    |
| Event Messages<br>Event Details                                      | All Content                                                                                                    | <b></b>   ¥                                                                                          |
| Response Team                                                        | Name †                                                                                                    |                                                                                                    |
|                                                                      | ▼ 1 ABN AMRO Supplier Registration Less                                                                                                    | A                                                                                                    |
| ▼ Event Contents<br>All Content<br>1 ABN AMRO Supplier<br>Re         | Our business relationships with suppliers are based on mutual respect, collaboration and professionalism. This is something we ask from ourselves and from Please Visit our Supplier Portal for further information. If you face any issues while filling this questionnaire, please contact us at procurement ca.arisa@nl.abnamro.com 1.1. Please review the following instruction document containing details on how to complete the Supplier Registration Questionnaire. References> 1.2 General Information | n our suppliers, who we encourage to conduct their business in a sustainable and responsible manner. |
| 2 Bank Information                                                   | 1.2.1 Supplier Full Legal Name                                                                                                    | * Test supplier 1                                                                                    |
| 3 Bank Accounts                                                      | 1.2.2 Supplier Full Legal Name Overflow (Put any characters that do not fit into the above box into here)                                                                                                    |                                                                                                    |
|                                                                      | 1.2.3 Legal Name (DUNS)                                                                                                    |                                                                                                    |
|                                                                      | 1.2.4 Other names/also known or operating under                                                                                                    |                                                                                                    |
|                                                                      |                                                                                                    | *Show More                                                                                           |
|                                                                      |                                                                                                    | Street: Streetname                                                                                   |
|                                                                      | (*) indicates a required field                                                                                                    | ۶                                                                                                    |
|                                                                      | Submit Entire Response         Save draft         Compose Message         Excel Import                                                                                                    |                                                                                                    |
| Sir Madam (test-123@nl.abnan<br>© 1996–2019 Ariba, Inc. All rights n | vro.com) last visited 28 Apr 2022 7:30:44 AM Test supplier 1. AN11070944038-T<br>sserved.                                                                                                    | SAP Business Network Privacy Statement Security Disclosure Terms of Use                              |

### Supplier Questionnaire Business ID's, Code of Conduct

#### 14. Provide Company Registration and VAT Numbers (Business ID's)

|                                            | *                                                     |
|--------------------------------------------|-------------------------------------------------------|
|                                            | Country: Netherlands (NL)                             |
| 1.2.7 Company Registration and VAT Numbers | Tax Name Tax Type Tax Number                          |
|                                            | Netherlands: VAT Registration Number Organization     |
|                                            | Netherlands: Company Registration Number Organization |

#### 15. Accept 1.3 ABN AMRO Supplier Code of Conduct

| Console                           | Doc3470434117 - Supplier Registration Questionnaire                                            | D Time remaining 29 days 21:59:42     |                                |
|-----------------------------------|------------------------------------------------------------------------------------------------|---------------------------------------|--------------------------------|
| Event Messages<br>Event Details   | All Content                                                                                    | ≡ I ¥                                 | If you choose <b>"NO"</b> then |
| Response History<br>Response Team | Name †                                                                                         |                                       | nlease motivate why This       |
|                                   |                                                                                                | Street 3:                             | picase motivate wity. This     |
| Event Contents                    | 1.2.5 Registered Address                                                                       | District:                             | is not a disqualifier but      |
| All Content                       |                                                                                                | Postal Code: 1234 AB 0 City:          |                                |
| 1 Re                              |                                                                                                | Country: Netherlands (NII)            | opens the floor to engage      |
| 2 Bank Information                |                                                                                                | Region: Text and (d)                  | with us on your ability to     |
| 3 Bank Accounts                   | 1.2.6 Duns Number                                                                              | · · · · · · · · · · · · · · · · · · · | with us on your ability to     |
|                                   | 1.2.7 Company Registration and VAT Numbers                                                     | Country: (no value)                   | meet our Supplier Code of      |
|                                   | 1.3 Please review the ABN AMRO Supplier Code of Conduct and confirm that you accept the terms? | t Unspecified ✓                       | Conduct                        |
|                                   | ▼ 2 Bank Information Less                                                                      | Yes                                   | Conduct                        |
|                                   | (*) indicates a required field                                                                 | Unspecified                           |                                |
|                                   | Submit Entire Response Save draft Compose Message Excel Import                                 |                                       |                                |

# Supplier Registration Bank Info

16. Go through each question in the **2. Bank Information** and provide responses

Important: under **2.2** provide the e-mail address you wish to receive the (1<sup>st</sup>) purchase orders on.

| Event Contents                                                                                               | 1.5 Fredde fevrew are Abit Anno 54p                                      | plet obde of conduct and committed you accept an                                                                  | ie territor                                                  |                                                                          |          |                                                                                           |
|----------------------------------------------------------------------------------------------------|--------------------------------------------------------------------------|----------------------------------------------------------------------------------------------------|--------------------------------------------------------------|--------------------------------------------------------------------------|----------|-------------------------------------------------------------------------------------------|
| All Content                                                                                                  | 2 Bank Information                                                       | $\searrow$                                                                                                    |                                                              | Less                                                                     | -        |                                                                                           |
| Au Content                                                                                                   | Please enter details regarding your b                                    | ank information in this section                                                                                   |                                                              |                                                                          |          |                                                                                           |
| 1 ABN AMRO Supplier<br>Re                                                                                    | 2.1 Please review the attached instruct                                  | ions relating to adding, updating and removing bank de                                                            | etails.                                                      |                                                                          |          |                                                                                           |
|                                                                                                    | If you face any issues while filling this qu                             | estionnaire, please contact us at p2p.masterdata@nl.a                                                             | abnamro.com 🗟 Referenc                                       | es∨                                                                      |          |                                                                                           |
| 2 Bank Information                                                                                           | 2.2 Please provide a valid email addres<br>send the Purchase Order (PO)  | s for Accounts Receivable department. If you are using                                                            | a Ariba standard account, th                                 | nis email will be used to                                                | *        |                                                                                           |
| 3 Bank Accounts<br>2.3 Please add any additional comments or attachments relating to your bank details here. |                                                                          |                                                                                                    |                                                              | •                                                                        |          |                                                                                           |
|                                                                                                    | 3 Bank Accounts                                                          |                                                                                                    |                                                              | Add Bank Accounts (0)                                                    | -        | · · · ·                                                                                   |
|                                                                                                    | Important Note:"Bank Key/ABA Rou<br>Please refer Appendix A of above att | Iting Number" is mandatory to be filled for all countries<br>ached document to know country wise format for "Banl | s. Failing to provide this info<br>k Key/ABA Routing Number" | rmation will likely cause delay in<br>. If your organisation is from one | of the c | on-boarding process.<br>country which is part of EEA, Bank Key is a portion of your IBAN. |
|                                                                                                    | (*) ind                                                                  | licates a required field                                                                                          |                                                              |                                                                          |          |                                                                                           |
|                                                                                                    | Submit Entire Response                                                   | Save draft Compose Message                                                                                        | Excel Import                                                 | ]                                                                        |          |                                                                                           |

# Supplier Registration Bank Info

#### 17. Select "Add Bank Account Information"

| < Go back to ABN AMRO – PARENT – TEST Dashboard                                                                                                    | Desktop File Sync |
|----------------------------------------------------------------------------------------------------|-------------------|
|                                                                                                    | Save Cancel       |
| Clicking Save will only save your Repeatable Section answers. To submit your response, you will need to click Save and then click Submit Entire Response on the main screen. |                   |
| All Content > 3 Bank Accounts<br>Bank Accounts (0)                                                                                                    | =                 |
| Name †                                                                                                    |                   |
| No Rems                                                                                                    |                   |
| Add Bank Account Information (*) indicates a required field                                                                                                    |                   |

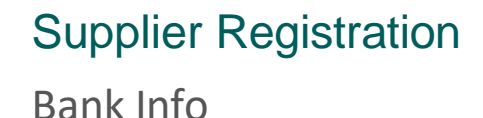

- 18. Provide "Bank info" fill out all the yellow marked fields in case of IBAN bank account number.

Also refer to our SAP\_ARIBA Supplier Registration Questionnaire Work Instructions how to fill out the bank info.

| icking Save will only <b>save</b> your Repeatable Se | ction answers. To <b>subr</b> | nit your response, you will need to clic | k Save and then click Submit Entire Response on | the main screen. |
|------------------------------------------------------|-------------------------------|------------------------------------------|-------------------------------------------------|------------------|
| ontent > 3 Bank Accounts                             |                               |                                          |                                                 |                  |
| nk Accounts (1)                                      |                               |                                          | $\mathbf{b}$                                    |                  |
| ne †                                                 |                               |                                          |                                                 |                  |
| Bank Account Information #1                          | Delete                        |                                          |                                                 |                  |
|                                                      |                               | * Bank Type:                             | Domestic 🗸                                      |                  |
|                                                      |                               | Bank Id:                                 | NL1                                             |                  |
|                                                      |                               | Country:                                 | Netherlands                                     |                  |
|                                                      |                               | Bank Name:                               | ABN AMRO Bank                                   |                  |
|                                                      |                               | Bank Branch:                             |                                                 |                  |
|                                                      |                               | Street-                                  |                                                 |                  |
|                                                      |                               | outer.                                   |                                                 |                  |
|                                                      |                               | City:                                    |                                                 |                  |
| Paak Account Information                             |                               | State/Province/Region:                   |                                                 |                  |
| Dank Account mornadon                                |                               | Postal Code:                             |                                                 |                  |
|                                                      |                               | Assount Holder Namer                     |                                                 |                  |
|                                                      |                               | Account Horder Name.                     | Test supplier 1                                 |                  |
|                                                      |                               | Bank Key/ABA Routing Number:             | ABNANL2A                                        |                  |
|                                                      |                               | Account Number:                          | 0123456789                                      |                  |
|                                                      | IBAN Number:                  | NL58ABNA0123456789                       |                                                 |                  |
|                                                      |                               | SWIET Code:                              | []                                              |                  |
|                                                      |                               | Sim robe.                                | ABNANEZA                                        |                  |
|                                                      |                               | Bank Control Key:                        | No Choice 🗸                                     |                  |

- Select **"Save"** to go back and provide bank info
- Select "Add an Additional Bank Account information" only to provide a second, third etc... bank account.

Bank Info

19. Click "Submit Entire Response" to provide complete response.

| 3 Bank Accounts                                                                                                    |
|----------------------------------------------------------------------------------------------------|
| Important Note: "Bank Key/ABA Routing Number" is mandatory to be filled for all countries. Failing to provide this information will likely cause delay in vendor on-boarding process.<br>Please refer Appendix A of above attached document to know country wise format for "Bank Key/ABA Routing Number". If your organisation is from one of the country which is part of EEA, B |
|                                                                                                    |
| (*) indicates a required field                                                                                                    |
|                                                                                                    |
| Submit Entire Response         Save draft         Compose Message         Excel Import                                                                                                    |

Note: once the entire response is submitted;

- A. The supplier will receive a notification email "You have submitted a response to the questionnaire"
- B. My Buy Support team (ABN AMRO) will get a notification email to approve the "Supplier Registration"

Update the Supplier Registration Questionnaire

1) Login to supplier account making use of the link:

https://proposals.seller.ariba.com

Or

Login to supplier account and navigate to the Ariba Proposals and Questionnaire page

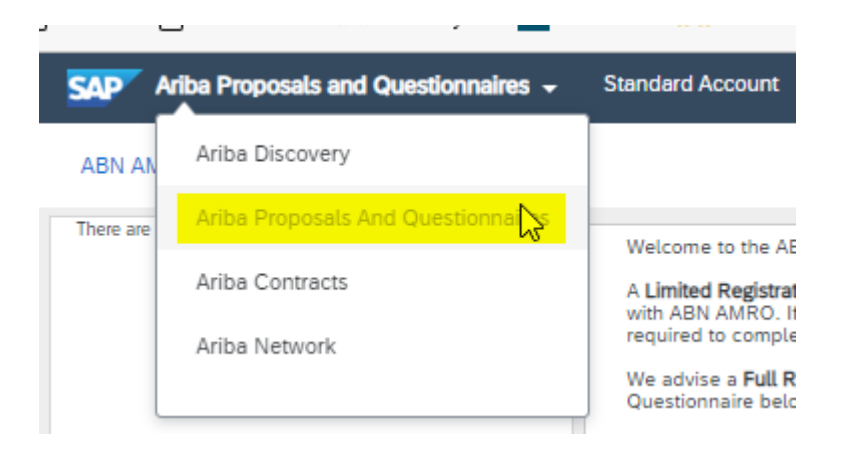

Update the Supplier Registration Questionnaire

2) Click on "Supplier Registration Questionnaire"

| SAP Ariba Proposals and Questionnaires 🗸 | Standard Account                                                                                                    | Get enterprise a | ccount TEST MODE |                        | C                 |
|------------------------------------------|----------------------------------------------------------------------------------------------------|------------------|------------------|------------------------|-------------------|
| ABN AMRO – PARENT – TEST                 |                                                                                                    |                  |                  |                        |                   |
| There are no matched postings.           | Welcome to the ABN AMRO's Supplier Registration and Sourcing Portal.<br>A Limited Registration can be done if you are only invited to participate in a Sourcing Event and have no active contractual agreements<br>with ABN AMRO. If so, only completion of the Supplier Registration Questionnaire below is required and Bank Info Questionnaire is not<br>required to complete the process.<br>We advise a Full Registration in all the other cases and it is mandatory to submit both Supplier Registration Questionnaire and Bank Info<br>Questionnaire below to complete the process. |                  |                  |                        |                   |
|                                          | Events                                                                                                    | $\searrow$       |                  |                        |                   |
|                                          | Title I                                                                                                    | D End Tir        | me 🖡             | Event Type<br>No items | Participated      |
|                                          | Risk Assessment                                                                                                    | ts               |                  |                        |                   |
|                                          | Title                                                                                                    | ID               | End Time 👃       |                        | Event Type        |
|                                          |                                                                                                    |                  |                  | No items               |                   |
|                                          | Registration Que                                                                                                    | stionnaires      |                  |                        |                   |
|                                          | Title                                                                                                    |                  |                  | ID                     | End Time 👃        |
|                                          | ▼ Status: Open (1                                                                                                    | L)               |                  |                        |                   |
|                                          | Supplier Registration                                                                                                    | Questionnaire    |                  | Doc3470434117          | 5/28/2022 2:37 PM |

Update the Supplier Registration Questionnaire

#### 3) Click on "Revise" response

| You have submitted a response for this event. Thank you for participating, |                 |   |
|----------------------------------------------------------------------------|-----------------|---|
| All Content                                                                | Revise Response |   |
| Name I                                                                     |                 | 8 |
| 1 ABN AMRO Supplier Registration                                           | Less.           |   |

#### 4) After changing the response, click "Submit Entire Response" to send it.

| 3 | Bank Accounts                                                                                                    |
|---|----------------------------------------------------------------------------------------------------|
|   | Important Note: "Bank Key/ABA Routing Number" is mandatory to be filled for all countries. Failing to provide this information will likely cause delay in vendor on-boarding process.<br>Please refer Appendix A of above attached document to know country wise format for "Bank Key/ABA Routing Number". If your organisation is from one of the country which is part of EEA, E |
|   |                                                                                                    |
|   | (*) indicates a required field                                                                                                    |
|   |                                                                                                    |
|   | Submit Entire Response Save draft Compose Message Excel Import                                                                                                    |

Common errors: Supplier Registration Questionnaire

Below you will find a number of steps you can undertake to make the form visible

- I. Clearing the cookies & browser, cache and history in your web browser.
- II. Log out of the Ariba Network account. Then use a different web browser (preferably Chrome, if you already use Chrome, use e.g. Mozzarella Firefox or MS Edge) and log in via the following link: <u>http://proposals.seller.ariba.com/</u>
- III. Check if you are logged in to the correct Ariba Account number (AN ID): AN012345678900.

Common errors: Supplier Registration Questionnaire

IV. Check whether you have the correct account rights to view the Supplier Registration Questionnaire. See below.

These can be viewed and assigned by the <u>account administrator</u> (this can be yourself).

- Go to the **Company Settings menu >> Users**.

| Ariba Proposals and Questionnaires 🗸                       | Standard Account Get enterprise account TEST MODE                                                                                                    |                                                          | 🛡 0 0 🖳                                                          |
|------------------------------------------------------------|----------------------------------------------------------------------------------------------------|----------------------------------------------------------|------------------------------------------------------------------|
| ABN AMRO – PARENT – TEST<br>There are no matched postings. |                                                                                                    | Paral                                                    | Lyes H<br>test1-lyes.hammoutene@nLabnamro.com                    |
|                                                            | Weicome to the ABN ANKO'S Supplier Registration and Sourcing<br>A Limited Registration can be done if you are only invited to part<br>with ABN AMRO. If so, only completion of the Supplier Registration<br>required to complete the process.<br>We advise a Full Registration in all the other cases and it is mand<br>Questionnaire below to complete the process. | r My Account<br>D Link User IDs<br>Contact Administrator |                                                                  |
|                                                            | Events Title ID End Time 4                                                                                                    | ACCOUNT SETTINGS Users Notifications                     | PAK organisatieontwi<br>ANID: AN01726277689-T<br>Company Profile |
|                                                            | Risk Assessments Title ID End Time 4                                                                                                    | SOURCING & CONTRACTS SETTINGS                            | Logout                                                           |
|                                                            | Registration Questionnaires                                                                                                    | Sourcing & Contracts Notifications                       |                                                                  |
|                                                            | Title  V Status: Open (1)                                                                                                    | ID End T                                                 | Time↓ Status                                                     |
|                                                            | Supplier Registration Questionnaire                                                                                                    | Doc3470434117 5/28/2                                     | 2022 2:37 PM Invited                                             |
|                                                            | Qualification Questionnaires                                                                                                    |                                                          |                                                                  |

Common errors: Supplier Registration Questionnaire

- The Supplier Ariba Network Supplier Account Admin must grant you the rights (Role) "Access Proposals and Contracts"

| SAP Ariba Proposals and Questionnaires - Standard Account Get enterprise account                                                              |                                                                                                    |
|----------------------------------------------------------------------------------------------------|----------------------------------------------------------------------------------------------------|
| count Settings                                                                                                    |                                                                                                    |
| Customer Relationships Users Notifications Application Subscriptions Account Registration                                                     |                                                                                                    |
| Manage Roles Manage Users Manage User Authentication Revoked Users More                                                                       |                                                                                                    |
| Roles (1)                                                                                                    |                                                                                                    |
| Create and manage roles for your account. You can edit the role and add users to a role. The Administrator role can be viewed, but<br>Filters | cannot be modifie                                                                                                    |
| Permission                                                                                                    |                                                                                                    |
| Select permission assigned V                                                                                                    |                                                                                                    |
| Select permission assigned                                                                                                    |                                                                                                    |
| Company Information                                                                                                    |                                                                                                    |
| Contact Administration                                                                                                    |                                                                                                    |
| ID Registration Access                                                                                                    |                                                                                                    |
| Access Proposals and Contracts                                                                                                    |                                                                                                    |
| Respond to postings on Ariba Discovery                                                                                                    | Users Assigned                                                                                                    |
| Administrator                                                                                                    | Lyes H                                                                                                    |
|                                                                                                    | Ariba Proposals and Questionnaires       Standard Account       Get enterprise account       TESTMOCE         count Settings       Customer Relationships       Users       Notifications       Application Subscriptions       Account Registration         Manage Roles       Manage Users       Manage User Authentication       Revoked Users       More*         Roles (1)       Create and manage roles for your account. You can edit the role and add users to a role. The Administrator role can be viewed, but         Filters       Permission         Select permission assigned           Company Information       In Registration Access         Access Proposals and Contracts           Respond to postings on Ariba Discovery           Administrator |

# Supplier Registration for Re-invite scenario

Please use the correct email for Registration

- 1. If you didn't receive an invitation mail or ignored the initial invitation mail, a Re-invite can be send. You will receive the invitation mail from SAP Ariba. The reinvite mail can be slightly different than the original invite.
- 2. Click the link **"Click here"** in the invitation email to register a new SAP Ariba seller network account.
- If you have received the original e-mail please go to page 9 of the document; Proceed with step 3: Click one of two the links "Click here" in the invitation email

| ∨ Today                                        |                                                                                                    |                    |
|------------------------------------------------|----------------------------------------------------------------------------------------------------|--------------------|
| Ariba Administrat<br>[External] Invitation: Re | COF<br>egister to become a supplier with ABN AMRO – PARENT – TEST                                                                                                    | 区 P<br>14:39 圓     |
| [External] Ir                                  | nvitation: Register to become a supplier with ABN AMRO – PARENT – TEST                                                                                                    |                    |
| AA Ariba                                       | Administrator <no-reply@ansmtp.ariba.com></no-reply@ansmtp.ariba.com>                                                                                                    | di 10-5-2022 14:39 |
|                                                | Register as a supplier with ABN AMRO – PARENT – TEST                                                                                                    |                    |
| cument;                                        | Lyes Hammoutene has invited you to register to become a supplier with ABN<br>AMRO – PARENT – TEST. Start by creating an account with Ariba Network.<br>It's free.                                                                                |                    |
|                                                | ABN AMRO – PARENT – TEST uses Ariba Network to manage its sourcing<br>and procurement activities and to collaborate with suppliers. If Test supplier 1<br>already has an account with Ariba Network, sign in with your username and<br>password. |                    |
|                                                | Click Here to sign in You are receiving this email because your customer, ABN AMRO – PARENT – TEST, has identified you as the                                                                                                    |                    |
|                                                | appropriate contact for this correspondence. If you are not the correct contact, please contact ABN AMRO – PARENT – TEST.                                                                                                    |                    |
|                                                | Powered by                                                                                                    |                    |

Hopefully after performing the above steps you will be able to see the Supplier Registration Questionnaire. If not, please reach out to us by sending an e-mail to;

# procurement@nl.abnamro.com

We even can schedule a meeting via teams for further assistance.

Feel free to contact us with any other questions or comments on above email.